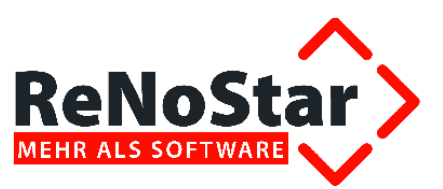

# Anwendungsbeschreibung

Kontieren

Stand: 23.03.2012

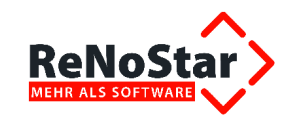

# Inhalt

| Elektronischer Zahlungsverkehr – Kontieren                                                                                                    | .4                                                             |
|----------------------------------------------------------------------------------------------------|----------------------------------------------------------------|
| Start der Anwendung                                                                                                    | 4                                                              |
| Die Bearbeitungsfunktionen                                                                                                    | 5                                                              |
| Anlegen<br>Ändern<br>Löschen<br>Verteilung<br>Verbuchen<br>Rückbuchen<br>Zurück<br>Die Auswertungsoptionen                                                                                                    | 5<br>5<br>6<br>6<br>6<br>7                                     |
| Registernummer<br>Datum<br>Datum (Zeitraum bis)<br>Name<br>Formulartyp<br>Verarbeitungskennzeichen<br>Betrag (von oder genau)<br>Schecknummer<br>Fälligkeitsdatum<br>Optionen<br>Die Listendarstellung                                                                                                    | 7<br>8<br>8<br>9<br>9<br>9<br>9<br>9                           |
| Die Ausgabefunktionen                                                                                                    | 10                                                             |
| Einlesen<br>Drucken<br>Der Kontierungsdatensatz                                                                                                    | 10<br>10<br>13                                                 |
| Bedeutung der Formulartypen                                                                                                    | 13                                                             |
| RGA – Rechnungsausgang<br>RGE – Rechnungseingang<br>VSA – Verrechnungsscheckausgang<br>VSE – Verrechnungsscheckeingang<br>BS – Bestellung<br>LLA – Lieferungsausgang<br>LLE – Lieferungseingang<br>GS – Gutschrift<br>PLA – Planungsausgang<br>UBW – Überweisung<br>Auswirkungen der Formulartypen Kontieren | 13<br>14<br>14<br>14<br>14<br>14<br>14<br>14<br>14<br>14<br>15 |
| Organisationsakte                                                                                                    | 15                                                             |
| Arbeiten mit der vorbereitenden Finanzbuchhaltung                                                                                                    | 16                                                             |

|              | bearbeitet                                                                                    | geprüft                                                                             | genehmigt              | Ausgabestand    |
|--------------|-----------------------------------------------------------------------------------------------|-------------------------------------------------------------------------------------|------------------------|-----------------|
| Name /Fkt.   |                                                                                               |                                                                                     |                        | 03.2012         |
| Speicherort: | I:\!_Dokumentation_Geschäftsfelder\1_ReNoSt<br>(papierlos)\1.3.6_Elektronischer Zahlungsverke | ar/1_Organisationsoptimierung/1.3_Buchha<br>hr/1.6.3.3_Kontieren/09_Anwendungsbesch | ltung<br>nreibung_(AB) | Seite: 2 von 21 |

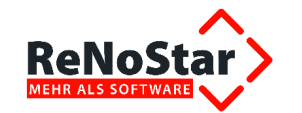

# Anwendungsbeschreibung Kontieren

| Inbetriebnahme                              | 16 |
|---------------------------------------------|----|
| Erfassen von Eingangsrechnungen             | 16 |
| Erfassung eines Scheckeinganges             | 18 |
| Fremdgeldscheck – Auswirkung auf Liquidität | 20 |

|              | bearbeitet                                                                                                    | geprüft | genehmigt | Ausgabestand    |
|--------------|----------------------------------------------------------------------------------------------------|---------|-----------|-----------------|
| Name /Fkt.   |                                                                                                    |         |           | 03.2012         |
| Speicherort: | I:\!_Dokumentation_Geschäftsfelder\1_ReNoStar\1_Organisationsoptimierung\1.3_Buchhaltung<br>(papierlos)\1.3.6_Elektronischer Zahlungsverkehr\1.6.3.3_Kontieren\09_Anwendungsbeschreibung_(AB) |         |           | Seite: 3 von 21 |

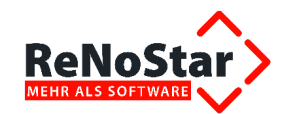

### Elektronischer Zahlungsverkehr – Kontieren

In der Buchführung versteht man unter **Kontieren** das Festlegen eines Buchungssatzes, indem beim Kontieren auf dem Buchungsbeleg die Konten, die zu buchenden Beträge und falls nötig die Kostenstellen notiert werden.

Das Programm **Kontieren** ist vor allem interessant für Kanzleien, in denen die Mandatsbuchhaltung (Honorarabrechnung) durch die Sachbearbeiter, die Finanzbuchhaltung durch den Buchhalter vorgenommen wird.

Das Kontieren in den aktenbezogenen Buchungen wird dort erfahrungsgemäß durch die Sachbearbeiter vorgenommen und vom Buchhalter gebucht.

Dieser Arbeitsweise liegt folgender Ablauf zugrunde:

- » Mit **Rechnungslegung** wird ein Vorkontier-Eintrag geschrieben, der durch den **Sachbearbeiter** erfasst wird
- » Mit Geldeingang stellt der Sachbearbeiter diese Erfassung auf den Status Zahlungseingang / Scheckeingang (Kontieren)
- » Die endgültige Buchung der kontierten Bewegungen wird vom Buchhalter vorgenommen
- » Damit wird die Buchung im Aktenkonto, Tagesjournal und wenn aktiv, auch im Forderungskonto durchgeführt**Start der**

### Anwendung

Sie starten das Programm Kontieren ausgehend vom Hauptmenü über die Menüfolge Finanzbuchhaltung – automatisierter Zahlungsverkehr.

| Selfaster Hauptmanii - Anwalt: Dr Grundhich &                                                                                                    | Fartner                                                                                                    | _ 6 X                       |
|----------------------------------------------------------------------------------------------------|----------------------------------------------------------------------------------------------------|-----------------------------|
| Akten Adressen Sachgebiete Listendrucke S                                                                                                    | ervice Zubehör Bereiche Einstellungen Ende ?                                                                                                    |                             |
| Dt Dv Gründlich & Partner                                                                                                    |                                                                                                    |                             |
| Party and a second second second second second second second second second second second second second second s                                                                                                    | and the second second se |                             |
| Address walking                                                                                                    | There willer Estimate water                                                                                                    |                             |
| debra udare:                                                                                                    |                                                                                                    |                             |
| Throws Frames WV Verfagungen                                                                                                    | 3                                                                                                    | 3                           |
| New sport and Textury arbeitung                                                                                                    | ¥*                                                                                                    |                             |
| Reflective and a second second s | Electronic Banking                                                                                                    | Kontieren                   |
| Processiates                                                                                                    | Creation and Creation                                                                                                    | Active contraction          |
| Research States are estimated                                                                                                    | A                                                                                                    | ^                           |
| Removement and RVG                                                                                                    | 3                                                                                                    | 3                           |
| Primer arrectments BRAGO                                                                                                    | 2040 Property and a second second                                                                                                    | mersonal conflict of energy |
| Personal Adverse                                                                                                    | Fremdgeldabrechnung                                                                                                    | Kontoauszugsmanager         |
| Finanzbuchhaltung                                                                                                    | [1] P. P. B. 2012 Model Science 11 (1997) 423.                                                                                                    |                             |
| Umbuchungen                                                                                                    |                                                                                                    |                             |
| Abschlusse                                                                                                    |                                                                                                    |                             |
| Sautomatisierter Zahlungsverkete                                                                                                    |                                                                                                    |                             |
| Duchen im Vorjahr                                                                                                    |                                                                                                    |                             |

Die Bildschirmmaske ist in folgende Bereiche unterteilt:

|              | bearbeitet                                                                                                    | geprüft | genehmigt | Ausgabestand    |
|--------------|----------------------------------------------------------------------------------------------------|---------|-----------|-----------------|
| Name /Fkt.   |                                                                                                    |         |           | 03.2012         |
| Speicherort: | I:\!_Dokumentation_Geschäftsfelder\1_ReNoStar\1_Organisationsoptimierung\1.3_Buchhaltung<br>(papierlos)\1.3.6_Elektronischer Zahlungsverkehr\1.6.3.3_Kontieren\09_Anwendungsbeschreibung_(AB) |         |           | Seite: 4 von 21 |

|                                             |                   | Anwendun                                         | ngsbeschreibung Kontieren                            |
|---------------------------------------------|-------------------|--------------------------------------------------|------------------------------------------------------|
| Auswertur                                   | ngsopti           | onen ,                                           | Ausgabefunktionen                                    |
|                                             | Lis               | stendarstellung                                  | Bearbeitungsfunktionen                               |
| Kontieren>                                  |                   |                                                  |                                                      |
| Registernummer                              |                   |                                                  | 👻 💼 🧴 Anlegen                                        |
| Datum                                       | Y                 |                                                  | 🔸 💼 🖬 Agdern                                         |
| Datum (Zeitraum bis)                        |                   | a                                                | 🛨 💼 🙀 Löschen                                        |
| Name                                        |                   |                                                  | * 💼 🗪 Vertekung                                      |
| Formulartyp                                 |                   |                                                  |                                                      |
| Verarbeitungskennzeichen                    | 0 - Offen/K       | Contient                                         | •                                                    |
| Betrag (von oder genau)                     |                   | bis                                              | m Plackbuchen                                        |
| Schecknummer                                |                   |                                                  | T Zurlick                                            |
| Fälligkeitsdatum                            | 1                 |                                                  | + 🔐 👔                                                |
| 🔽 anch Stormierte<br>🕫 sofort Aktualisieren |                   | 🗖 Direkt Drocken 🚔                               | Drucken 🔓 Ligte leeren 🏨 Einlesen                    |
| Nr. Datum Betrag<br>10124 29.06.2007 878,21 | GKont Reg<br>07/1 | gnı SB Forr Schecknı Emplân<br>1000 RGA Musterna | ger Verwendung Buchungsm<br>aus GesbH Hosesaraberchu |

# Die Bearbeitungsfunktionen

### Anlegen

Über den Button Anlegen wird ein neuer Datensatz angelegt. Bitte beachten Sie, dass über diese Funktion nur Datensätze der Verarbeitungskennzeichen O – Offen/Kontiert und D - Daueraufträge angelegt werden können.

| Verarbeitungskennzeichen 0- Offi | NKontlert | •                  |
|----------------------------------|-----------|--------------------|
| Betrag (von oder genau)          | bis       | 0 - Otten/Kontiert |
| Schecknummer                     |           | G - Gebucht        |
| Fälligkeitsdatum                 |           | D - Deveraufräge   |

### Ändern

Über den Button Andern können Datensätze mit den Verarbeitungskennzeichen O – Offen/Kontiert und D - Daueraufträge geändert werden. Datensätze mit dem Verarbeitungskennzeichen Gebucht hingegen können nur angesehen werden.

### Löschen

Über den Button **D** Löschen können Datensätze mit den Verarbeitungskennzeichen O – Offen/Kontiert und D - Daueraufträge gelöscht werden. Datensätze, die bereits im Akten- oder Forderungskonto sowie im Tagesjournal oder Electronic Banking gespeichert wurden, müssen per Hand gelöscht bzw. storniert werden.

Folgende Bedienungsmöglichkeiten stehen zur Verfügung:

- » Einzelauswahl
   » Mehrfachauswahl
   Anklicken des zu löschenden Datensatzes
   » Mehrfachauswahl
   Stros Taste halten und Anklicken der zu
  - **Mehrfachauswahl** <Strg> Taste halten und Anklicken der zu löschen Datensätze
- » Alles auswählen Tastenkombination <Strg>+<A>

|              | bearbeitet                                                                                                    | geprüft | genehmigt | Ausgabestand    |
|--------------|----------------------------------------------------------------------------------------------------|---------|-----------|-----------------|
| Name /Fkt.   |                                                                                                    |         |           | 03.2012         |
| Speicherort: | I:\!_Dokumentation_Geschäftsfelder\1_ReNoStar\1_Organisationsoptimierung\1.3_Buchhaltung<br>(papierlos)\1.3.6_Elektronischer Zahlungsverkehr\1.6.3.3_Kontieren\09_Anwendungsbeschreibung_(AB) |         |           | Seite: 5 von 21 |

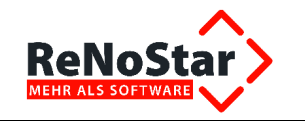

### Verteilung

Über den Button Verteilung können Sie nachträglich oder zur Ansicht die Verteilung einer Buchung anzeigen. Eine Bearbeitung ist nur für die Verarbeitungskennzeichen O – Offen/Kontiert und D - Daueraufträge möglich.

Die Verteilung dient dazu, einen Honorarumsatz auf verschiedene Einzelkonten zu verteilen.

| 🗘 Verteilung          |             |           | <u> </u>         |
|-----------------------|-------------|-----------|------------------|
| Beträge verteilen auf | Teilbeträge | MwStWohin | Speichern        |
| Split 1: Kto.         |             | 🕂 Тур н 🗸 | 🔀 <u>Z</u> urück |
| Split 2: Kto.         |             | ↓ Тур н ↓ | Y Hilfe          |
| Split 3: Kto.         |             | ↓ Тур н ↓ |                  |

#### Verbuchen

Über den Button können Buchungen mit dem Verarbeitungskennzeichen O – Offen/Kontiert, abhängig Bedeutung der Formulartypen, verbucht werden. Wenn in der Listendarstellung mehrere Datensätze markiert wurden, werden diese automatisch in die

Verbuchungsliste übertragen und es erscheint ein neuer Button Winzu fügen, womit ein weiterer Buchungssatz der Verbuchungsliste hinzugefügt werden kann.

Ebenfalls kann per Doppelklick auf einen Buchungssatz ein weiterer Eintrag der Verbuchungsliste hinzugefügt werden.

### Rückbuchen

Über den Button **Rückbuchen** kann ein bereits gebuchter Datensatz in den Verarbeitungszustand Offen zurückgesetzt werden.

Folgende Bedienungsmöglichkeiten stehen zur Verfügung:

- » Einzelauswahl Anklicken des
- » **Mehrfachauswahl** <Strg> Taste halten und Anklicken der zu rückzubuchenden Datensätze
- » Alles auswählen Tastenkombination <Strg>+<A>

### Zurück

Über den Button X Zurück können Sie das Programm verlassen, wobei folgende Varianten zur Verfügung stehen:

» Klick mit linker Maustaste

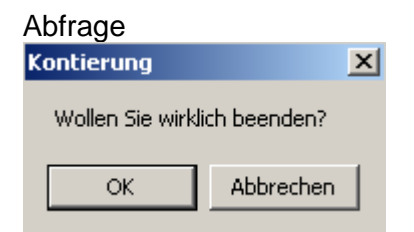

#### » Klick mit rechter Maustaste

Programm wird direkt und ohne weiterer Abfrage beendet

|              | bearbeitet                                                                                                    | geprüft | genehmigt | Ausgabestand    |
|--------------|----------------------------------------------------------------------------------------------------|---------|-----------|-----------------|
| Name /Fkt.   |                                                                                                    |         |           | 03.2012         |
| Speicherort: | I:\!_Dokumentation_Geschäftsfelder\1_ReNoStar\1_Organisationsoptimierung\1.3_Buchhaltung<br>(papierlos)\1.3.6_Elektronischer Zahlungsverkehr\1.6.3.3_Kontieren\09_Anwendungsbeschreibung_(AB) |         |           | Seite: 6 von 21 |

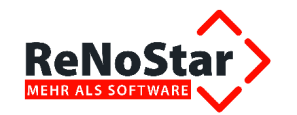

### Die Auswertungsoptionen

Als **Suchkriterien** für den **Listenaufbau** stehen mehrere Datenfelder zur Verfügung. Eine im Programm **Kontieren** allgemein gültige Funktion soll am Beispiel der Registernummer demonstriert werden.

Wird das Datenfeld **Registernummer** angeklickt, so erscheint vor der Bezeichnung ein "\*" <sup>\*Registernummer</sup>.

Diese Kennzeichnung bedeutet, dass der letzte Feldinhalt der **Registernummer**", unabhängig davon, ob dieser leer oder gefüllt war, beim nächsten Start des Programms **Kontieren** wieder eingetragen werden. Somit können Sie häufig wiederkehrende Einstellungen sofort einblenden lassen.

#### Registernummer

Im Datenfeld **Registernummer** tragen Sie eine Registernummer ein, sofern die Kontierung Aktenbezug hat. Es werden alle Datensätze angezeigt, die zu dieser **Registernummer** angelegt wurden und den übrigen Einstellungen entsprechen. Direkt nach dem Programmstart sind das also alle **offenen** Buchungen.

Sie können die Akte auch nach dem Klick auf den Auswahlpfeil aus dem Aktenregister wählen,

|                 |         | · · · · · · · · · · · · · · · · · · · |
|-----------------|---------|---------------------------------------|
| *Registernummer | 07/1007 | 4                                     |
| -               | -       |                                       |

in dem Sie mit den Bewegungspfeilen

| 1        |  |
|----------|--|
| *        |  |
|          |  |
| $ \Psi $ |  |
| ×        |  |
| <b>1</b> |  |

navigieren können.

Über das Symbol 🛄 können Sie das Datenfeld **Registernummer** leeren, womit es als Suchkriterium in diesem Fall ausscheidet.

### Datum

Im Datenfeld **Datum** können Sie den gewünschten Buchungstag als Suchkriterium wählen. Über den Auswahlpfeil  $\checkmark$  steht Ihnen die Kalenderfunktion von ReNoStar zur Verfügung.

Über das Symbol 🔟 können Sie das Datenfeld **Datum** leeren, womit es als Suchkriterium in diesem Fall ausscheidet.

|              | bearbeitet                                                                                    | geprüft         | genehmigt | Ausgabestand |
|--------------|-----------------------------------------------------------------------------------------------|-----------------|-----------|--------------|
| Name /Fkt.   |                                                                                               |                 |           | 03.2012      |
| Speicherort: | I:\!_Dokumentation_Geschäftsfelder\1_ReNoSt<br>(papierlos)\1.3.6_Elektronischer Zahlungsverke | Seite: 7 von 21 |           |              |

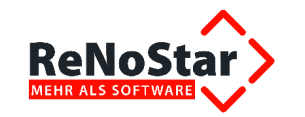

### Datum (Zeitraum bis)

In Kombination mit dem Datenfeld **Datum** können Sie im Datenfeld **Datum** (**Zeitraum bis**) über einen Zeitraum suchen. Auch hier steht Ihnen der Auswahlpfeil zur Verfügung, über den Sie die Kalenderfunktion von ReNoStar nutzen können.

Über das Symbol Im können Sie das Datenfeld **Datum (Zeitraum bis)** leeren, womit es als Suchkriterium in diesem Fall ausscheidet.

#### Name

Im Datenfeld **Name** kann **ausschließlich** eine Adresse aus den **Mandantendaten** ausgewählt werden.

Über den Auswahlpfeil 📩 gelangen Sie in den Adressdatenbestand, in dem Sie über die Bewegungspfeile

| ۲ |  |
|---|--|
| • |  |
| Φ |  |
| ψ |  |
| ۷ |  |
| ¥ |  |

navigieren können.

Über das Symbol Im können Sie das Datenfeld Name leeren, womit es als Suchkriterium in diesem Fall ausscheidet.

### Formulartyp

Im Datenfeld **Formulartyp** wählen Sie den für die anstehende Buchung zutreffenden Formulartyp aus (s. Bedeutung der Formulartypen).

Über den Auswahlpfeil **\*** gelangen Sie in die Liste, aus der Sie den **Formulartyp** wählen.

| RGA Rechnungsausgang          |
|-------------------------------|
| RGE Rechnungseingang          |
| VSA Verrechnungsscheckausgang |
| VSE Verrechnungsscheckeingang |
| BS Bestellung                 |
| LLA Lieferungausgang          |
| LLE Lieferungeingang          |
| GS Gutschrift                 |
| PLA Planungsausgang           |
| PLE Planungseingang           |
| UBW Überweisung               |
| UMB Umbuchungen               |

|              | bearbeitet                                                                                    | geprüft         | genehmigt | Ausgabestand |
|--------------|-----------------------------------------------------------------------------------------------|-----------------|-----------|--------------|
| Name /Fkt.   |                                                                                               |                 |           | 03.2012      |
| Speicherort: | I:\!_Dokumentation_Geschäftsfelder\1_ReNoSt<br>(papierlos)\1.3.6_Elektronischer Zahlungsverke | Seite: 8 von 21 |           |              |

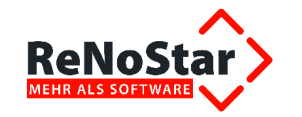

Über das Symbol I können Sie das Datenfeld **Formulartyp** leeren, womit es als Suchkriterium in diesem Fall ausscheidet.

### Verarbeitungskennzeichen

Über das Datenfeld **Verarbeitungskennzeichen** legen Sie fest, welchen Kontierungsstatus Sie bearbeiten. Über den Auswahlpfeil  $\checkmark$  gelangen Sie in die Liste, aus der Sie das **Verarbeitungskennzeichen** wählen.

| 0 - Offen/Kontiert |
|--------------------|
| G - Gebucht        |
| D - Daueraufträge  |
| ,                  |

### Betrag (von oder genau)

Im Datenfeld Betrag (von oder genau) können Sie einen Betrag eingeben.

- » Wird nur das Datenfeld **von oder genau** gefüllt, handelt es sich um den exklusiv zu suchenden Betrag
- » Wird nur das Datenfeld **bis** gefüllt, wird der Eintrag wie unter Datenfeld **Betrag (von oder genau)** beschrieben behandelt
- » Werden beide Datenfelder gefüllt, werten Sie die gebuchten Beträge innerhalb der gesetzten Betragsgrenze aus.

**Minusbeträge** sind nicht zulässig. Der maximal **zulässige Wert** beträgt **9999999999999.** Der Betrag im Datenfeld **bis** muss höher sein als der Betrag im Datenfeld **von**, ansonsten wird das Datenfeld **bis** leer gesetzt.

Über das Symbol 🔟 können Sie beide Datenfelder leeren, womit sie als Suchkriterien in diesem Fall ausscheiden.

### Schecknummer

Mittels des Datenfelds **Schecknummer** können Sie eine Schecknummer, die z.B. im Programm **Electronic Banking** erzeigt worden ist, direkt suchen.

Über das Symbol III können Sie das Datenfeld **Schecknummer** leeren, womit es als Suchkriterium in diesem Fall ausscheidet.

### Fälligkeitsdatum

Das Datenfeld **Fälligkeitsdatum** kann durch Eingabe eines Datums als Suchkriterium eingeschränkt werden.

Über den Auswahlpfeil 🖤 steht Ihnen die Kalenderfunktion von ReNoStar zur Verfügung.

Über das Symbol I können Sie das Datenfeld **Datum** leeren, womit es als Suchkriterium in diesem Fall ausscheidet.

### Optionen

Als zusätzliche Optionen stehen zur Verfügung:

» **vach Stornierte** Ist **auch Stornierte** aktiviert, werden zusätzlich die stornierten Buchungssätze dargestellt

|              | bearbeitet                                                                                    | geprüft         | genehmigt | Ausgabestand |
|--------------|-----------------------------------------------------------------------------------------------|-----------------|-----------|--------------|
| Name /Fkt.   |                                                                                               |                 |           | 03.2012      |
| Speicherort: | I:\!_Dokumentation_Geschäftsfelder\1_ReNoSt<br>(papierlos)\1.3.6_Elektronischer Zahlungsverke | Seite: 9 von 21 |           |              |

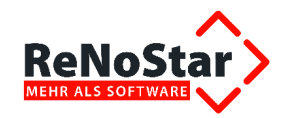

» Sofort Aktualisieren Ist sofort Aktualisieren aktiviert, wird die Liste bei jeder Veränderung eines Datensatzes unabhängig vom Arbeitsplatz neu eingelesen. Je nach Datenumfang und Auslastung des Arbeitsplatzes kann die Aktualisierung viel Zeit in Anspruch nehmen. Daher empfehlen wir, bei mehreren Arbeitsplätzen oder bei größerem Listeninhalt diese Option zu deaktivieren und die Liste nur bei Bedarf über den Button <sup>I</sup> Enlesen neu zu erzeugen.

### **Die Listendarstellung**

In der Liste werden alle den getroffenen Einstellungsoptionen entsprechenden Datensätze angezeigt.

Durch Anklicken der Spaltenüberschriften im Listenkopf können Sie bestimmen, nach welchem Datenfeld aufwärts sortiert werden soll.

Nr. Datum Betrag GKonto Regnr SB Formulartyp Schecknr vEmpfänger Verwendung Buchungsnummer

Nach welchem Datenfeld sortiert wurde, erkennen Sie anhand des Pfeils, hier exemplarisch in der Spalte Empfänger.

## Die Ausgabefunktionen

### Einlesen

Über den Button in Einlesen können Sie den Listeninhalt aktualisieren, wenn die Suchkriterien neu definiert oder geändert wurden.

Soll ein Buchungssatz bearbeitet werden, die Liste ist aber bereits vor längerer Zeit erzeugt worden, empfiehlt es sich, vor allem bei Mehrplatzanlagen den Button Einlesen zu betätigen, um so den Listeninhalt zu aktualisieren.

### Drucken

Inhalt sowie Art und Weise der Ausdrucke können Sie aus dem Popup-Menü

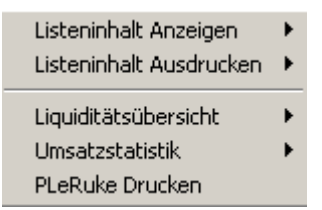

wählen.

» Listeninhalt Anzeigen

| Listeninhalt Anzeigen   | Þ | Alle Einträge      |
|-------------------------|---|--------------------|
| Listeninhalt Ausdrucken | ⊁ | Nur die Markierten |

Über diese Funktion werden je nach Auswahl entweder alle Einträge der Liste oder nur die zuvor markierten in der Textverarbeitung Word für Windows dargestellt. Der Ausdruck erfolgt in diesem Fall manuell aus Word.

|              | bearbeitet                                                                                    | geprüft          | genehmigt | Ausgabestand |
|--------------|-----------------------------------------------------------------------------------------------|------------------|-----------|--------------|
| Name /Fkt.   |                                                                                               |                  |           | 03.2012      |
| Speicherort: | I:\!_Dokumentation_Geschäftsfelder\1_ReNoSt<br>(papierlos)\1.3.6_Elektronischer Zahlungsverke | Seite: 10 von 21 |           |              |

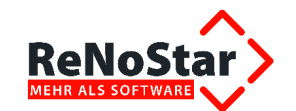

Ausdruck der Liste in der Vorbereitenden Finanzbuchhaltung

| Datum: (<br>Währung | )4.12.2007<br>: Euro (EUR) | Gründlich & I | Partner • | Hauptstrasse 62 • 63        | 849 I | Jeidersbach<br>Seite: 1 |
|---------------------|----------------------------|---------------|-----------|-----------------------------|-------|-------------------------|
| Nr.<br>vEmpfänger   | Datum                      | Betrag        | GKonto    | Regnr<br>Verwendungszweck   | SB    | FTyp                    |
| 8<br>Testgegnerin   | 03.12.2007<br>Eva          | 197,62        |           | 07/1007<br>Rechningseingang | GR    | RGE                     |

#### » Listeninhalt Ausdrucken

| Listeninhalt Anzeigen   |                    |
|-------------------------|--------------------|
| Listeninhalt Ausdrucken | Alle Einträge      |
| Liquiditätsübersicht    | nur die Markierten |

Über diese Funktion werden je nach Auswahl entweder alle Einträge der Liste oder nur die zuvor markierten über die Textverarbeitung Word für Windows gedruckt. Der Ausdruck wird nach Bestätigen des Druckmenüs von Word automatisch gestartet.

Ausdruck der Liste in der Vorbereitenden Finanzbuchhaltung

Gründlich & Partner • Hauptstrasse 62 • 63849 Leidersbach

| 8<br>Testgegneri  | 03.12.2007<br>n Eva        | 197,62 |        | 07/1007<br>Rechnungseingang | GR | RGE  |          |
|-------------------|----------------------------|--------|--------|-----------------------------|----|------|----------|
| Nr.<br>vEmpfänge  | Datum<br>r                 | Betrag | GKonto | Regnr<br>Verwendungszweck   | SB | FTyp |          |
| Datum:<br>Währung | 04.12.2007<br>;: Euro (EUR | .)     |        |                             |    |      | Seite: 1 |

#### » Liquiditätsübersicht

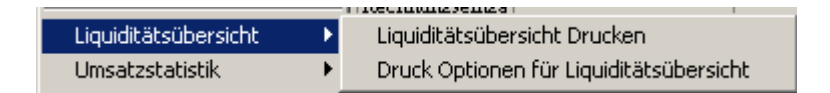

Die Liquiditätsübersicht bietet Ihnen einen schnellen Überblick über Ihre Finanzdaten. Über die Funktion **Druck Optionen für Liquiditätsübersicht** können Sie die Sortierung beeinflussen.

| 🗘 Sortier Optionen 👘                               | ×                                                   |
|----------------------------------------------------|-----------------------------------------------------|
| Sortierschlüssel                                   | <ul> <li>Aufsteigend</li> <li>Absteigend</li> </ul> |
| Monat<br>Tag<br>DS.<br>DS. VJ<br>DS. VJ<br>DS. VJJ | ehmen 🗙 <u>Z</u> urück                              |

|              | bearbeitet                                                                                    | geprüft                                                                                                    | genehmigt | Ausgabestand |
|--------------|-----------------------------------------------------------------------------------------------|----------------------------------------------------------------------------------------------------|-----------|--------------|
| Name /Fkt.   |                                                                                               |                                                                                                    |           | 03.2012      |
| Speicherort: | I:\!_Dokumentation_Geschäftsfelder\1_ReNoSt<br>(papierlos)\1.3.6_Elektronischer Zahlungsverke | n_Geschäftsfelder\1_ReNoStar\1_Organisationsoptimierung\1.3_Buchhaltung<br>Elektronischer Zahlungsverkehr\1.6.3.3_Kontieren\09_Anwendungsbeschreibung_(AB) |           |              |

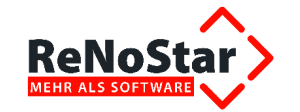

# Anwendungsbeschreibung Kontieren

Liquiditätsübersicht (Offen)

Gründlich & Partner • Hauptstrasse 62 • 63849 Leidersbach

| Währung<br>Druckdat | g: Euro (EU<br>tum: 04.12. | R)<br>2007   |                  | bis         | zum Fällig      | ceits datur        | n : -alle-             |                     |              |                      | Se                   | ite: 1   |
|---------------------|----------------------------|--------------|------------------|-------------|-----------------|--------------------|------------------------|---------------------|--------------|----------------------|----------------------|----------|
| Kto.                | Gr. 0<br>Kto Stand         | Gr. 1<br>Mdt | Gr. 2<br>VSA+UBW | Gr.3<br>VSE | Gr. 4<br>Rechn. | Gr. 5<br>LLst/Bs R | Gr. 6<br>GA o. MwSt. F | Gr. 7<br>2GA + MwSt | Gr. 8<br>LLA | Gr. 9<br>Pla.o. MwSt | Gr. 10<br>Pla + MwSt | Summe    |
| 1000                | 0,00                       | -200,00      | 00,0             | 00,0        | 00,0            | 00,0               | 00,0                   | 00,0                | 00,0         | 00,0                 | 00,0                 | 0,00     |
|                     | 207,47                     | 400,00       | 00,0             | 00,0        | 00,0            | 00,0               | 00,0                   | 00,0                | 00,0         | 00,0                 | 00,0                 | 207,47   |
| 1100                | 4098,61                    | 00,0         | 00,0             | 0,00        | 0,00            | 00,0               | 00,0                   | 00,0                | 00,0         | 00,0                 | 00,0                 | 4098,61  |
| 1200                | 20179,36                   | 00,0         | 00,0             | 250,00      | -197,62         | 00,0               | 00,0                   | 00,0                | 00,0         | 00,0                 | 00,0                 | 20231,74 |
| 1210                | 12814.83                   | 00,0         | 00,0             | 0.00        | 0.00            | 00,0               | 00,0                   | 00,0                | 00,0         | 00,0                 | 00.0                 | 12814,83 |
|                     |                            |              |                  |             |                 |                    |                        |                     |              |                      |                      |          |
| Summe               | 37300,27                   | 200,00       | 0,00             | 250,00      | -197,62         | 0,00               | 0,00                   | 0,00                | 0,00         | 0,00                 | 0,00                 | 37352,65 |
| CUM                 | 37300,27                   | 37500,27     | 37500,27         | 37552,65    | 37552,65        | 37552,65           | 37552,65               | 37552,65            | 37552,65     | 37552,65             | 37552,65             | 37552,65 |
| Diff.               | 37300,27                   | 200,00       | 0,00             | -250,00     | -197,62         | 0,00               | 0,00                   | 0,00                | 0,00         | 0,00                 | 0,00                 | 37352,65 |
| CUM                 | 37300,27                   | 37500,27     | 37500,27         | 37250,27    | 37052,65        | 37052,65           | 37052,65               | 37052,65            | 37052,65     | 37052,65             | 37052,65             | 37052,65 |
| Vorig               | 00,0                       | 00,0         | 00,0             | 00,0        | 0,00            | 00,00              | 00,0                   | 00,0                | 0,00         | 0,00                 | 00,0                 | 00,0     |
| CUM                 | 00,0                       | 00,0         | 00,0             | 00,0        | 00,0            | 00,0               | 00,0                   | 00,0                | 00,0         | 00,0                 | 00,0                 | 00,0     |

#### » Umsatzstatistik

| Umsatzstatistik 🕨 🕨 | Umsatzstatistik Drucken |
|---------------------|-------------------------|
| PLeRuke Drucken     | Sortier Optionen ändern |

Diese Statistik bietet Ihnen einen schnellen Überblick über Ihre Umsätze. Über die Funktion **Druck Optionen für Liquiditätsübersicht** können Sie die Sortierung beeinflussen.

| ×                                                   |
|-----------------------------------------------------|
| C. Aufsteigend                                      |
| <ul> <li>Adistelgend</li> <li>Abstelgend</li> </ul> |
|                                                     |
| ehmen 🔀 <u>Z</u> urück                              |
|                                                     |

Umsatzstatistik

Gründlich & Partner • Hauptstrasse 62 • 63849 Leidersbach

| Datum: 04.1 | 12.2007   |      |             |      |      | S      | eite: 1     |
|-------------|-----------|------|-------------|------|------|--------|-------------|
| Nr.         | RA        | Jahr | Monat       | Tag  | DS.  | DS. VJ | DS. VVJ     |
| 01.         | BG<br>HII | 0,00 | <u>0,00</u> | 0,00 | 0,00 | 0,00   | <u>0,00</u> |
| 03.         | M         | 0,00 | 0,00        | 0,00 | 0,00 | 0,00   | 0.00        |
| 04.         | NM<br>NO  | 0,00 | 0,00        | 0,00 | 0,00 | 0,00   | 0,00        |
| 07.         | SO        | 0,00 | 0,00        | 0,00 | 0,00 | 0,00   | 0,00        |
| 08.<br>09.  | MB        | 0,00 | 0,00        | 0,00 | 0,00 | 0,00   | 0,00        |
| 11.         | GR        | 0,00 | 0,00        | 0,00 | 0,00 | 0,00   | 0,00        |
| Kanzlei     |           | 0,00 | 0,00        | 0,00 | 0,00 | 0,00   | 0,00        |

Durch Aktivieren der Checkbox Ducken werden die gewählten Ausdrucke direkt auf dem Drucker ausgegeben, ohne zuvor in der Textversarbeitung Word für Windows dargestellt zu werden.

|              | bearbeitet                                                                                                    | geprüft | genehmigt | Ausgabestand     |
|--------------|----------------------------------------------------------------------------------------------------|---------|-----------|------------------|
| Name /Fkt.   |                                                                                                    |         |           | 03.2012          |
| Speicherort: | I:\!_Dokumentation_Geschäftsfelder\1_ReNoStar\1_Organisationsoptimierung\1.3_Buchhaltung<br>(papierlos)\1.3.6_Elektronischer Zahlungsverkehr\1.6.3.3_Kontieren\09_Anwendungsbeschreibung_(AB) |         |           | Seite: 12 von 21 |

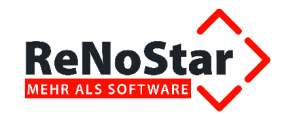

### Der Kontierungsdatensatz

| Formulartyp      | RGE              | Rechungseingang              |
|------------------|------------------|------------------------------|
| Datum            | 03.12.2007       |                              |
| Registernummer   | 07/1007          | Testmandant ./. Testgegnerin |
| Sachbearbeiter   | GR               | Gründlich                    |
| Name             | Testgegnerin Eva |                              |
| BLZ/Ort          |                  |                              |
| Betrag           | 197,62           |                              |
| Zweck 1          | Rechnungseingang |                              |
| Zweck 2          |                  |                              |
| Finanzkonto      | 1200             | Kreissparkasse               |
| Gegenkonto       |                  |                              |
| Verrechnungsakte |                  |                              |
| Umsatzsteuer     | 0,00             |                              |
| Fälligkeitsdatum |                  |                              |

Ein Kontierungsdatensatz besteht immer aus folgenden Eingaben:

Abhängig davon, ob die Buchung mit oder ohne Aktenbezug angelegt wird, erscheinen im unteren Bereich entweder die Aktensalden oder nur das Feld Umsatz.

Als wichtigstes Eingabefeld gilt hier der Formulartyp:

### Bedeutung der Formulartypen

Für die Erfassung eines Datensatzes stehen mehrere Formulartypen zur Verfügung, die im folgenden in der Auswahlreihenfolge des Popup-Menüs erläutert werden.

| RGA Rechnungsausgang          |
|-------------------------------|
| RGE Rechnungseingang          |
| VSA Verrechnungsscheckausgang |
| VSE Verrechnungsscheckeingang |
| BS Bestellung                 |
| LLA Lieferungausgang          |
| LLE Lieferungeingang          |
| GS Gutschrift                 |
| PLA Planungsausgang           |
| PLE Planungseingang           |
| UBW Überweisung               |

### RGA – Rechnungsausgang

**Rechnungsausgang** bedeutet, dass eine in der Kanzlei geschriebene Rechnung verschickt wurde und nun im **Umlauf** ist. Mit dem Rechnungsbetrag kann also **geplant** werden.

|              | bearbeitet                                                                                                    | geprüft | genehmigt | Ausgabestand     |
|--------------|----------------------------------------------------------------------------------------------------|---------|-----------|------------------|
| Name /Fkt.   |                                                                                                    |         |           | 03.2012          |
| Speicherort: | I:\!_Dokumentation_Geschäftsfelden1_ReNoStar\1_Organisationsoptimierung\1.3_Buchhaltung<br>(papierlos)\1.3.6_Elektronischer Zahlungsverkehr\1.6.3.3_Kontieren\09_Anwendungsbeschreibung_(AB) |         |           | Seite: 13 von 21 |

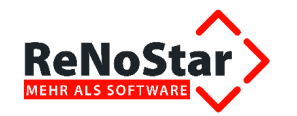

### RGE – Rechnungseingang

**Rechungseingang** bedeutet, dass eine Rechnung einer fremden Firma an die Kanzlei gestellt wurde und ausgeglichen werden muss. Hier wird demnächst also Geld von einem Kanzleikonto abfließen.

### VSA – Verrechnungsscheckausgang

**Verrechnungsscheckausgang** bedeutet, dass ein Verrechnungsscheck zum Ausgleich einer Rechnung ausgestellt wurde, um eine fremde Firma zu bezahlen. Hier steht also ein Geldausgang von einem Kanzleikonto an, das Geld aber ist noch nicht vom Konto abgebucht.

### VSE – Verrechnungsscheckeingang

**Verrechnungsscheckeingang** bedeutet, dass für die Kanzlei ein Scheck zur Einreichung ausgestellt wurde. Der Scheck kann nun auf einem Kanzleikonto eingezahlt werden.

### BS – Bestellung

**Bestellung** bedeutet, dass für die Kanzlei etwas Kostenpflichtiges bestellt worden ist, was eine Rechnungsstellung (RGE) auslösen wird, die dann per Überweisung oder Scheck ausgeglichen werden muss. Es ist bisher kein Geld geflossen. Es kann aber kontrolliert werden, wie viel Geld durch Bestellungen demnächst nicht mehr zur Verfügung stehen wird.

### LLA – Lieferungsausgang

**Lieferung-** und **Leistungsausgang** bedeutet, dass die Kanzlei eine Lieferung bzw. Leistung erbracht hat, auf welche i.d.R. ein **Rechnungsausgang** (RGA) folgen wird. Der endgültige Rechnungsbetrag kann evtl. variieren.

### LLE – Lieferungseingang

Lieferungs- und Leistungseingang bedeutet, dass für die Kanzlei eine Lieferung bzw. Leistung erbracht wurde, auf welche im nächsten Schritt ein Rechnungseingang (RGE) erfolgen wird.

### GS – Gutschrift

**Gutschrift** bedeutet, dass die Kanzlei von einer Fremdfirma eine Gutschrift zu einer Rechnung erhalten hat.

### PLA – Planungsausgang

Planungsausgang bedeutet, dass die Kanzlei eine Geldeinnahme plant.

### PLE – Planungseingang

**Planungseingang** bedeutet, dass die Kanzlei planen kann, wie viel Geld ausgegeben werden kann oder soll.

### UBW – Überweisung

**Überweisung** bedeutet, dass die Kanzlei eine Überweisung ausgestellt hat, also dass Geld vom Kanzleikonto abgezogen werden wird (Geldausgang).

|              | bearbeitet                                                                                    | geprüft                                                                             | genehmigt        | Ausgabestand |
|--------------|-----------------------------------------------------------------------------------------------|-------------------------------------------------------------------------------------|------------------|--------------|
| Name /Fkt.   |                                                                                               |                                                                                     |                  | 03.2012      |
| Speicherort: | I:\!_Dokumentation_Geschäftsfelder\1_ReNoSt<br>(papierlos)\1.3.6_Elektronischer Zahlungsverke | ar\1_Organisationsoptimierung\1.3_Buchha<br>hr\1.6.3.3_Kontieren\09_Anwendungsbesch | Seite: 14 von 21 |              |

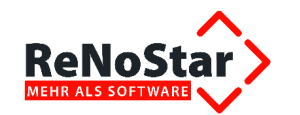

### Auswirkungen der Formulartypen Kontieren

Die Auswirkungen der Formulartypen unterscheiden sich je nach Bearbeitungsoption (Anlegen – Ändern – Verbuchen) und Aktenzuordnung.

Für eine Aktenzuordnung kommen nicht nur **Mandatsakten** in Frage. Es können in ReNoStar auch sogenannte **Organisationsakten** außerhalb des normalen Zählkreises angelegt werden, z.B. eine Akte **PERSONAL.** 

Selbstverständlich können Buchungen nur dann in ein Akten- und / oder Forderungskonto gespeichert werden, wenn der Datensatz eine Aktenzuordnung hat – darauf wird in der folgenden Tabelle nicht mehr explizit eingegangen.

Weiterhin finden Sie beim Anlegen und Ändern eines Datensatz die einstellbaren Verbuchungsoptionen getrennt für das Akten- und das Forderungskonto:

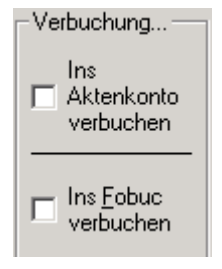

In der Tabelle wird immer davon ausgegangen, dass beide Verbuchungsoptionen aktiviert sind.

In der Spalte Liquidität wird die Auswirkung auf die jeweilige Stufe der Liquiditätsübersicht angegeben, z.B. "7+" bedeutet "Erhöhung der Rechnungsausgänge mit USt"

| Тур | Aktion    | Auswirkung weitere Konten | Liquidität |
|-----|-----------|---------------------------|------------|
| RGA | Anlegen   |                           |            |
|     | Ändern    |                           |            |
|     | Verbuchen |                           |            |

### Organisationsakte

Da die **Registernummer** in ReNoStar frei vergeben werden kann, können, vor allem zur Nutzung in der vorbereitenden Finanzbuchhaltung auch **Organisationsakten** angelegt werden.

|              | bearbeitet                                                                                    | geprüft          | genehmigt | Ausgabestand |
|--------------|-----------------------------------------------------------------------------------------------|------------------|-----------|--------------|
| Name /Fkt.   |                                                                                               |                  |           | 03.2012      |
| Speicherort: | I:\!_Dokumentation_Geschäftsfelder\1_ReNoSt<br>(papierlos)\1.3.6_Elektronischer Zahlungsverke | Seite: 15 von 21 |           |              |

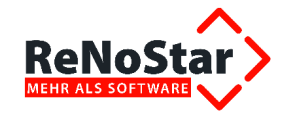

| 📙 <akten anlage=""> ORGA0</akten> | 01     |                    |              |
|-----------------------------------|--------|--------------------|--------------|
| Registernr/Kurzrubrum: 🔟          | RGA001 | Personal           | 4            |
|                                   |        |                    |              |
| Registernummer                    | ORGA   | 001                | +            |
| Referat                           | OR     | Organisationsakten | 4            |
| Sachbearbeiter                    | GR     | Dr. Hans Gründlich | $\mathbf{+}$ |
| Anlagedatum                       | 02.01. | 02.01.2002         |              |
| Kurzrubrum                        | Perso  | nal                |              |
| Wegen                             | ĺ      |                    |              |

### Arbeiten mit der vorbereitenden Finanzbuchhaltung

### Inbetriebnahme

Sie können jederzeit dieses Programmmodul in Betrieb nehmen. Eine besondere Einrichtung ist hierzu nicht nötig.

Starten Sie vor der Anlage der ersten Buchung bitte den Druck der Liquiditätsübersicht.

|                     |                             |                             |                  | Liq                   | uiditats                                | ubersic                          | nt (OII)                     | en)                       |     |
|---------------------|-----------------------------|-----------------------------|------------------|-----------------------|-----------------------------------------|----------------------------------|------------------------------|---------------------------|-----|
| Währung<br>Druckdat | ;: Euro (EU<br>tum: 04.12.2 | R)<br>2007                  | G                | ründlich & F<br>bis z | <sup>9</sup> artner • Ha<br>rum Fälligk | uptstrasse<br><b>ceitsdatu</b> r | 62 • 6384<br>n : -alle-      | 9 Leidersb                | ach |
| Kto.                | Gr. 0<br>KtoStand           | Gr. 1<br>Mdt                | Gr. 2<br>VSA+UBW | Gr.3<br>VSE           | Gr. 4<br>Rechn.                         | Gr. S<br>LLst/Bs R               | Gr. 6<br><u>GA 0. MwSt R</u> | Gr. 7<br><u>GA + MwSt</u> |     |
| 1000                | 207,47                      | 400,00                      | 00,0             | 0,00                  | 00,0                                    | 0,00                             | 0,00                         | 0,00                      |     |
| 1100                | 4098,61                     | 0,00                        | 0,00             | 0,00                  | 0.00                                    | 00,0                             | 0,00                         | 0,00                      |     |
| 1210                | 20179,36<br>12814,83        | 0,00                        | 0,00             | 0,00                  | 000                                     | 0,00                             | 0,00                         | 00,0                      |     |
| Summe<br>CUM        | 37300,27<br>37300,27        | 200,00<br>37 <i>5</i> 00,27 | 0,00<br>37500,27 | 500,00<br>38000,27    | 0,00<br>38000,27                        | 0,00<br>38000,27                 | 197,62<br>38197,89           | 0,00<br>38197,89          | 381 |
| Diff.<br>CUM        | 37300,27<br>37300,27        | 200,00<br>37500,27          | 0,00<br>37500,27 | -500,00<br>37000,27   | 0,00<br>37000,27                        | 0,00<br>37000,27                 | 197,62<br>37197,89           | 0,00<br>37197,89          | 371 |
| Vorig<br>CUM        | 0,00<br>0.00                | 0,00<br>0.00                | 0,00<br>0.00     | 0,00<br>0.00          | 0,00<br>0.00                            | 0,00<br>0.00                     | 0,00<br>0.00                 | 0,00<br>0.00              |     |

Das Ergebnis stellt sich so dar, dass lediglich die Salden der Finanzkonten ausgewiesen werden. Dieses Salden stellen zu diesem Zeitpunkt auch die Summen dar.

Da dies der erste Ausdruck ist, erhalten Sie als Differenz in allen Spalten 0,00.

### Erfassen von Eingangsrechnungen

Zur Erfassung von Eingangsrechnungen wählen Sie den Button 🕒 Anlegen.

Bestimmen Sie als Typ **RGE** (Rechnungseingang) und füllen die Daten gemäß der Eingangsrechnung aus.

Für regelmäßige Rechnungssteller empfiehlt es sich, diese im Adressdatenbereich **Sonstige** anzulegen.

|              | bearbeitet                                                                                    | geprüft          | genehmigt | Ausgabestand |
|--------------|-----------------------------------------------------------------------------------------------|------------------|-----------|--------------|
| Name /Fkt.   |                                                                                               |                  |           | 03.2012      |
| Speicherort: | I:\!_Dokumentation_Geschäftsfelder\1_ReNoSt<br>(papierlos)\1.3.6_Elektronischer Zahlungsverke | Seite: 16 von 21 |           |              |

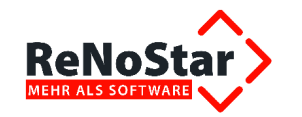

Von besonderer Bedeutung sind die Datenfelder **Finanzkonto** und **Gegenkonto**. Ein Ausfüllen dieser Felder ist bei der Erfassung noch nicht Pflicht. Um diesen Datensatz aber später verbuchen zu können, werden diese Informationen benötigt.

Im Beispiel wird die Angabe des Finanzkontos bei der Erfassung nicht getroffen.

| 🔷 <anlegen></anlegen> |                    |     |                    |      |   |       | <u> </u>                                                |
|-----------------------|--------------------|-----|--------------------|------|---|-------|---------------------------------------------------------|
| Formulartyp           | RGE                | R   | echungseingang     |      | Ŧ |       |                                                         |
| Datum                 | 01.12.2007         | Γ   |                    |      | Ŧ |       | ≧y⊻erteilung                                            |
| Registernummer        |                    | Γ   |                    |      | Ŧ |       | Speichern                                               |
| Sachbearbeiter        |                    | Γ   |                    |      |   |       | X Zurück                                                |
| Name                  | ReNoStar GmbH      |     |                    |      | Ŧ | ¥     | 9 Hilfe                                                 |
| BLZ / Ort             | 79664524           |     |                    |      |   |       | E Tuno                                                  |
| Betrag                | 299,00             |     |                    |      |   |       |                                                         |
| Zweck 1               | Softwarewartung De | eze | mber               |      | ¥ |       |                                                         |
| Zweck 2               |                    |     |                    |      | Ŧ |       |                                                         |
| Finanzkonto           |                    | Γ   |                    |      | Ŧ | _ c   | )ptionen                                                |
| Gegenkonto            | 4905               | s   | oftwarewartung     |      | Ŧ |       |                                                         |
| Verrechnungsakte      |                    | Γ   |                    |      | Ŧ | ] Г   | <ul> <li><u>D</u>auer-<br/>auftrag</li> </ul>           |
| Umsatzsteuer          | 19,00              |     |                    |      | Ŧ |       | (                                                       |
| Fälligkeitsdatum      | 05.12.2007         | Γ   |                    |      | Ŧ | ] [ ` | erbuchung                                               |
| -Verbuchung           |                    | _   | - Aktensalden      |      |   |       | Ins<br>Aktenkonto<br>verbuchen                          |
| Steuerfr. Auslagen    | 0,00               |     | Steuerfr. Auslagen | 0,0  | 0 | -     |                                                         |
| Steuerpfl. Ausl.      | 0,00               |     | Steuerpfl. Ausl.   | 0,0  | 0 |       | <ul> <li>Ins <u>Fobuc</u></li> <li>verbuchen</li> </ul> |
| Honorar               | 299,00             |     | Honorar            | 0,0  | 0 |       |                                                         |
| Fremdgeld             | 0,00               |     | Fremdgeld          | 0,0  | 0 |       |                                                         |
| Gesamt:               | 299,00             |     | Honorarforderung   | 39,2 | 7 |       |                                                         |
|                       | 0,00               | -   |                    |      |   |       |                                                         |
|                       |                    |     |                    |      |   |       | ✓ Vie <u>w</u> ✓ Prt Lösch.                             |

Die Auswirkungen dieser Buchung auf die Liquiditätsübersicht ist dann:

- » Zum 04.12. : keine (da Fälligkeitsdatum 05.12.)
- » Zum 05.12.: In der Liquiditätsstufe 4 (eingegangene Rechnungen), sowohl in der Einzelposition als auch in der kumulierten Summe. Durch diese Buchung tritt dann auch eine Differenz zum vorherigen Ausdruck auf, welche ebenfalls – als Einzelposition und kumulierte Summe – ausgewiesen wird. – Siehe folgendes Beispiel:

|              | bearbeitet                                                                                    | geprüft          | genehmigt | Ausgabestand |
|--------------|-----------------------------------------------------------------------------------------------|------------------|-----------|--------------|
| Name /Fkt.   |                                                                                               |                  |           | 03.2012      |
| Speicherort: | I:\!_Dokumentation_Geschäftsfelder\1_ReNoSt<br>(papierlos)\1.3.6_Elektronischer Zahlungsverke | Seite: 17 von 21 |           |              |

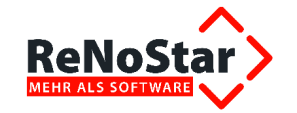

## Anwendungsbeschreibung Kontieren

0,00

37500,27

500,00

38000,27

#### Währung: Euro (EUR) Druckdatum: 05.12.2007

or an and the contract of the

#### bis zum Fälligk

0,00

38000,27

| Kto. | Gr. 0    | Gr. 1    | Gr. 2    | Gr.3     | Gr. 4    |
|------|----------|----------|----------|----------|----------|
|      | KtoStand | Mdt      | VSA+UBW  | VSE      | Rechn.   |
|      | 0,00     | -200,00  | 0,00     | 0,00     | -299,00  |
| 1000 | 207,47   | 400,00   | 0,00     | 0,00     | 0,00     |
| 1100 | 4098,61  | 0,00     | 0,00     | 0,00     | 0,00     |
| 1200 | 20179,36 | 0.00     | 0,00     | 500,00   | 0.00     |
| 1210 | 12814,83 | 0,00     | 0,00     | 0,00     | 0,00     |
|      |          |          |          |          |          |
|      |          |          |          |          |          |
| C    | 37300.07 | 200.00   | 0.00     | 500.00   | 200.00   |
| CITM | 27200.27 | 200,00   | 27900.22 | 22201.02 | 27201.02 |
| COM  | 5/300,27 | 57500,27 | 12,00216 | 57701,27 | 57701,27 |
| Diff | 0.00     | 0.00     | 0.00     | \$00.00  | 200.00   |
| CINA | 0,00     | 0,00     | 0,00     | -500,00  | -235,00  |
| COIM | ųw       | 4,00     | 4,00     | -500,00  | -799,00  |

200,00

37500,27

### Erfassung eines Scheckeinganges

Vorig CUM 37300,27

37300,27

Mit der Post eingegangene Schecks werden wie folgt erfasst:

| Anlegen>           |                    |                               |    |                       |
|--------------------|--------------------|-------------------------------|----|-----------------------|
| Formulartyp        | VSE                | Verrechnungsscheckeingang     | Ŷ  |                       |
| Datum              | 02.12.2007         |                               | Ŧ  | ≧g⊻erteilung          |
| Registernummer     | 07/1006            | Liefer GmbH J. Schlechtzahler | Ŧ  |                       |
| Sachbearbeiter     | GR                 | Gründlich                     |    | Zurück                |
| Name               | Liefer GmbH        |                               | Ą  |                       |
| BLZ / Ort          |                    |                               |    |                       |
| Betrag             | 500,00             |                               |    |                       |
| Zweck 1            | monatl. Beratungsp | auschale                      | Ŧ  | ]                     |
| Zweck 2            |                    |                               | Ŧ  | ]                     |
| Finanzkonto        | 1100               | Postbank                      | Ŧ  | _ Optionen            |
| Gegenkonto         |                    |                               | Ŧ  |                       |
| Verrechnungsakte   |                    |                               | 4  | Dauer-                |
| Umsatzsteuer       | 19,00              |                               | Ŧ  |                       |
| Fälligkeitsdatum   |                    |                               | 4  |                       |
|                    |                    |                               |    | - Ins<br>I Aktenkonto |
| -Verbuchung        |                    | Aktensalden                   |    | verbuchen             |
| Steuerfr. Auslagen | 0,00               | Steuerfr. Auslagen 0,0        | )0 | lus Fabura            |
| Steuerpfl. Ausl.   | 0,00               | Steuerpfl. Ausl. 0,0          | )0 |                       |
| Honorar            | 500,00             | Honorar 0,0                   | )0 |                       |
| Fremdgeld          | 0,00               | Fremdgeld -250,0              | )0 |                       |
|                    | 500.00             | Honorarforderung 0,0          | )0 |                       |
| Best               | 0.00               |                               |    |                       |
| nest.              | 0,00               |                               |    |                       |
|                    |                    |                               |    | Vie <u>w</u>          |
|                    |                    |                               |    | Prt Lösch.            |

|              | bearbeitet                                                                                    | geprüft          | genehmigt | Ausgabestand |
|--------------|-----------------------------------------------------------------------------------------------|------------------|-----------|--------------|
| Name /Fkt.   |                                                                                               |                  |           | 03.2012      |
| Speicherort: | I:\!_Dokumentation_Geschäftsfelder\1_ReNoSt<br>(papierlos)\1.3.6_Elektronischer Zahlungsverke | Seite: 18 von 21 |           |              |

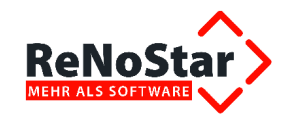

Hier wird eine Aktenbuchung angelegt. Die Bestimmung des Betrages – hier als Honorar – erfolgt durch Angabe des Gesamt – oder Teilbetrages im entsprechenden Aktensaldo.

**!!!** Die Angabe eines Gegenkontos darf bei einer Aktenbuchung nicht erfolgen, da die Verrechnung über die Aktensalden erfolgt **!!!** 

Ein Versuch, dies trotzdem zu probieren, wird beim Speichern mit der Meldung

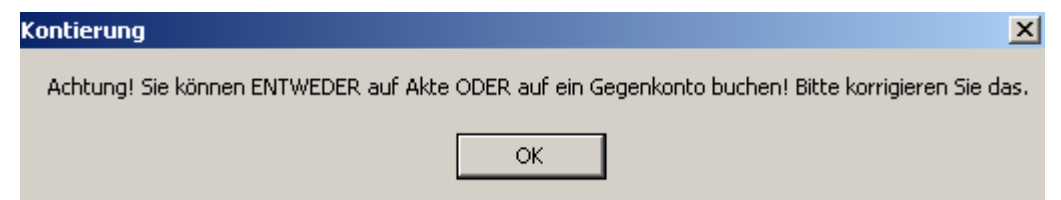

verhindert.

#### Honorarscheck – Auswirkung auf Liquidität

Währung: Euro (EUR) Druckdatum: 05.12.2007

bis :

| K.to.        | Gr. 0<br>KtoStand    | Gr. 1<br>Mdt       | Gr. 2<br>VSA+IIBW         | Gr.3<br>VSF            |
|--------------|----------------------|--------------------|---------------------------|------------------------|
|              | 0.00                 | -200.00            | 0.00                      | 000                    |
| 1000         | 207,47               | 400,00             | 0,00                      | 0,00                   |
| 1100         | 4098,61              | 00,0               | 0,00                      | 500,00                 |
| 1200         | 20179,36             | 00,0               | 0,00                      | 500,00                 |
| 1210         | 12814,83             | 0,00               | 0,00                      | 0,00                   |
|              |                      |                    |                           |                        |
| Summe<br>CUM | 37300,27<br>37300,27 | 200,00<br>37500,27 | 0,00<br>37 <i>5</i> 00,27 | 1000,00<br>38201,27    |
| Diff.<br>CUM | 0,00<br>0,00         | 0,00<br>0,00       | 0,00<br>0,00              | - 1000,00<br>- 1000,00 |
| Vorig<br>CUM | 37300,27<br>37300,27 | 200,00<br>37500,27 | 0,00<br>37 <i>5</i> 00,27 | 500,00<br>38000,27     |

Wird ein Scheckeingang mit einem Fremdgeldanteil erfasst hat dieser eine weitere Auswirkung auf die Liquiditätsübersicht:

|              | bearbeitet                                                                                    | geprüft          | genehmigt | Ausgabestand |
|--------------|-----------------------------------------------------------------------------------------------|------------------|-----------|--------------|
| Name /Fkt.   |                                                                                               |                  |           | 03.2012      |
| Speicherort: | I:\!_Dokumentation_Geschäftsfelder\1_ReNoSt<br>(papierlos)\1.3.6_Elektronischer Zahlungsverke | Seite: 19 von 21 |           |              |

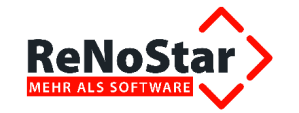

## Anwendungsbeschreibung Kontieren

| 🔆 <anlegen></anlegen> |                    |       |                              |   |       | _ 🗆 X                                         |
|-----------------------|--------------------|-------|------------------------------|---|-------|-----------------------------------------------|
| Formulartyp           | RGA                | 1     | Rechnungsausgang             | Ŧ |       |                                               |
| Datum                 | 01.12.2007         | 1     |                              | Ŧ |       | ≧y⊻erteilung                                  |
| Registernummer        | 07/1007            | Ē     | Testmandant ./. Testgegnerin | Ŧ |       | Speichern                                     |
| Bachbearbeiter        | GR                 |       | Gründlich                    |   |       | X Zurück                                      |
| Vame                  | Testgegnerin Eva   |       |                              | Ŧ | Ŧ     | Hilfe                                         |
| 3LZ / Ort             | 25010030           |       |                              |   |       | Q. (100)                                      |
| 3etrag                | 197,62             |       |                              |   |       |                                               |
| Zweck 1               | Teilzahlung Gegner | rir   | 1                            | Ŧ |       |                                               |
| Zweck 2               |                    |       |                              | Ŧ |       |                                               |
| Finanzkonto           | 1210               | 1     | /olksbank                    | Ŧ | _ a   | Iptionen                                      |
| Gegenkonto            |                    | Ī     |                              | Ŧ |       |                                               |
| /errechnungsakte      |                    |       |                              | Ŧ | ]   r | <ul> <li><u>D</u>auer-<br/>auftrag</li> </ul> |
| Jmsatzsteuer          | 19,00              |       |                              | Ŧ |       |                                               |
| Fälligkeitsdatum      |                    | T     |                              | Ŧ | ] [ ` | erbuchung                                     |
|                       |                    |       |                              |   | Г     | Ins<br>Aktenkonto                             |
| Verbuchung            |                    | _     | Aktensalden                  |   | 1.    | verbuchen                                     |
| Steuerfr. Auslagen    | 0,00               |       | Steuerfr. Auslagen 0,0       | 0 |       | Ina Eabua                                     |
| Steuerpfl. Ausl.      | 0,00               |       | Steuerpfl. Ausl. 0,0         | 0 |       | verbuchen                                     |
| Honorar               | 100,00             |       | Honorar 300,0                | 0 |       |                                               |
| Fremdgeld             | 97,62              |       | Fremdgeld 197,6              | 2 |       |                                               |
| Carrent               | 197.62             | 2     | Honorarforderung -297,6      | 2 |       |                                               |
| Best                  | 0.00               | -<br> |                              |   |       |                                               |
| nest.                 | 0,00               | _     |                              | _ |       | <b>.</b>                                      |
|                       |                    |       |                              |   | -     |                                               |
|                       |                    |       |                              |   |       | Trt L <u>ö</u> sch.                           |
|                       |                    |       |                              |   |       |                                               |

Die Liquiditätsübersicht stellt sich als Ausschnitt nur bis zu den Scheckeingängen wie folgt dar:

# Fremdgeldscheck – Auswirkung auf Liquidität

| Vährung  | : Euro (EU  | R)       | 0.       |          |
|----------|-------------|----------|----------|----------|
| )ruckdat | um: 04.12.2 | 2007     |          | bis z    |
| K.to.    | Gr. 0       | Gr. 1    | Gr. 2    | Gr.3     |
|          | 0.00        | -200.00  | 0.00     | 0.00     |
| 1000     | 207,47      | 400,00   | 00,0     | 00,0     |
| 1100     | 4098,61     | D,00     | 0,00     | 500,00   |
| 1200     | 20179,36    | 0,00     | 0,00     | 500,00   |
| 1210     | 12814,83    | 0,00     | 0,00     | 197,62 * |
|          |             |          |          |          |
| Summe    | 37300.27    | 200.00   | 0.00     | 1100.00  |
| CUM      | 37300,27    | 37500,27 | 37500,27 | 38301,27 |
| Diff.    | 0.00        | 0.00     | 0.00     | -1100.00 |
| CUM      | 0,00        | Ő,ÖÖ     | 0,00     | -1100,00 |
| Vorig    | 37300,27    | 200,00   | 0,00     | 1100,00  |
| сим      | 37300,27    | 37500,27 | 37500,27 | 38600,27 |

|              | bearbeitet                                                                                    | geprüft          | genehmigt | Ausgabestand |
|--------------|-----------------------------------------------------------------------------------------------|------------------|-----------|--------------|
| Name /Fkt.   |                                                                                               |                  |           | 03.2012      |
| Speicherort: | I:\!_Dokumentation_Geschäftsfelder\1_ReNoSt<br>(papierlos)\1.3.6_Elektronischer Zahlungsverke | Seite: 20 von 21 |           |              |

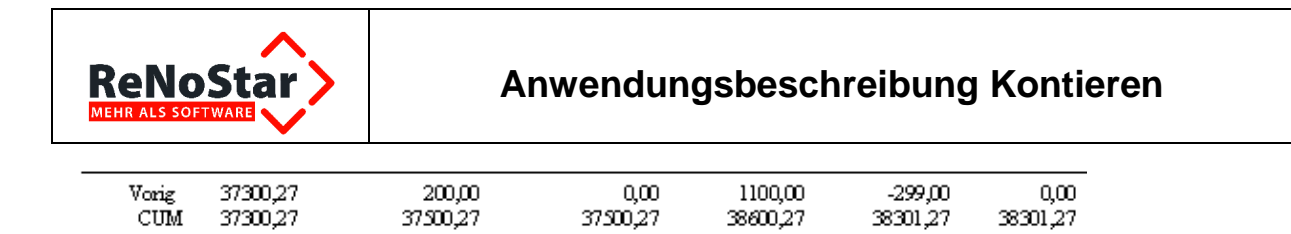

\* VSE Konto: 1210: Mandantengelder : -97,62

Weiterzuleitende Fremdgelder fließen nicht in die Liquidität ein.

|              | bearbeitet                                                                                    | geprüft          | genehmigt | Ausgabestand |
|--------------|-----------------------------------------------------------------------------------------------|------------------|-----------|--------------|
| Name /Fkt.   |                                                                                               |                  |           | 03.2012      |
| Speicherort: | I:\!_Dokumentation_Geschäftsfelder\1_ReNoSt<br>(papierlos)\1.3.6_Elektronischer Zahlungsverke | Seite: 21 von 21 |           |              |